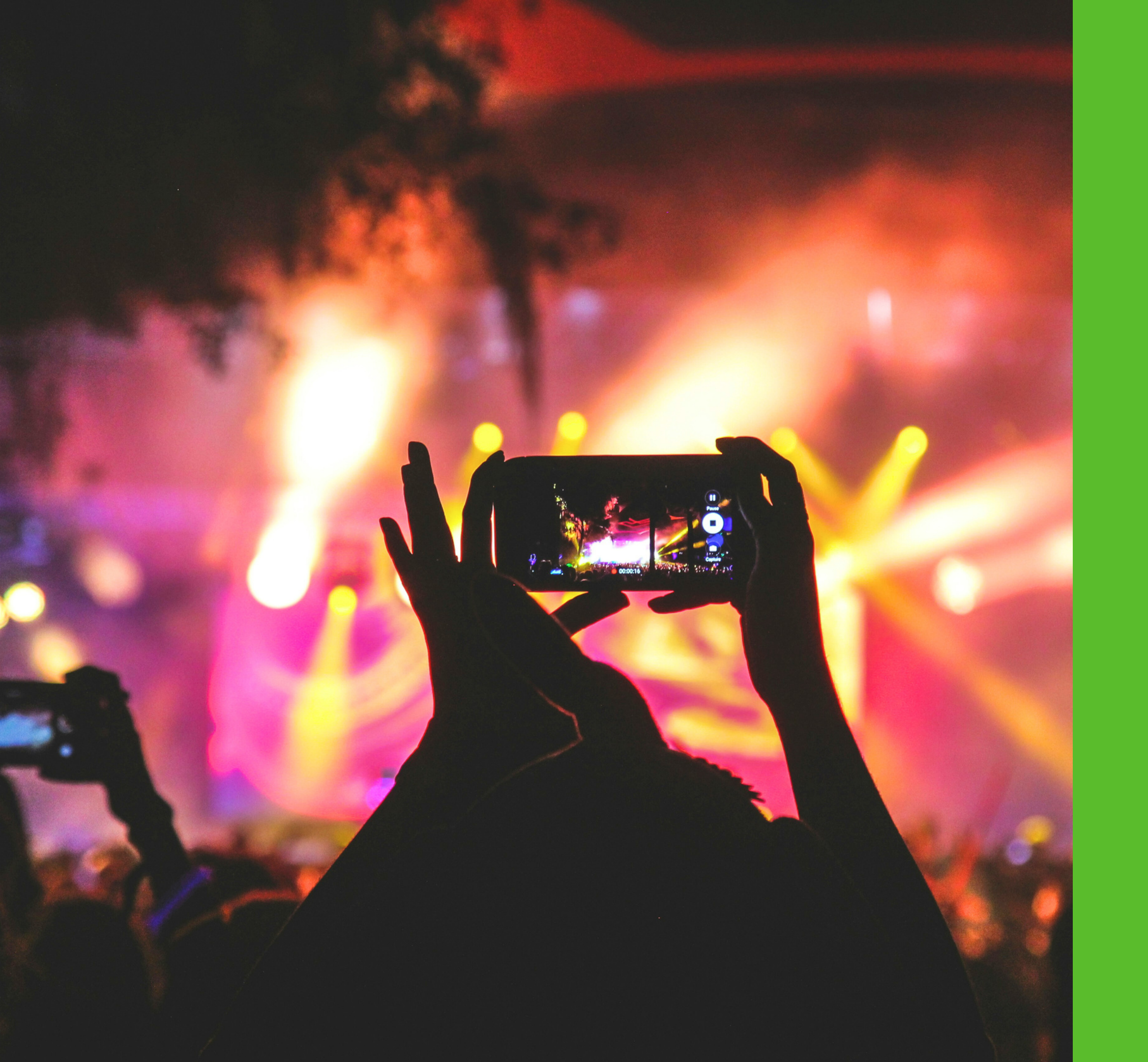

# HOW TO ADD YOUR EVENTS ΤΟ QUEER ORBIT WORLD

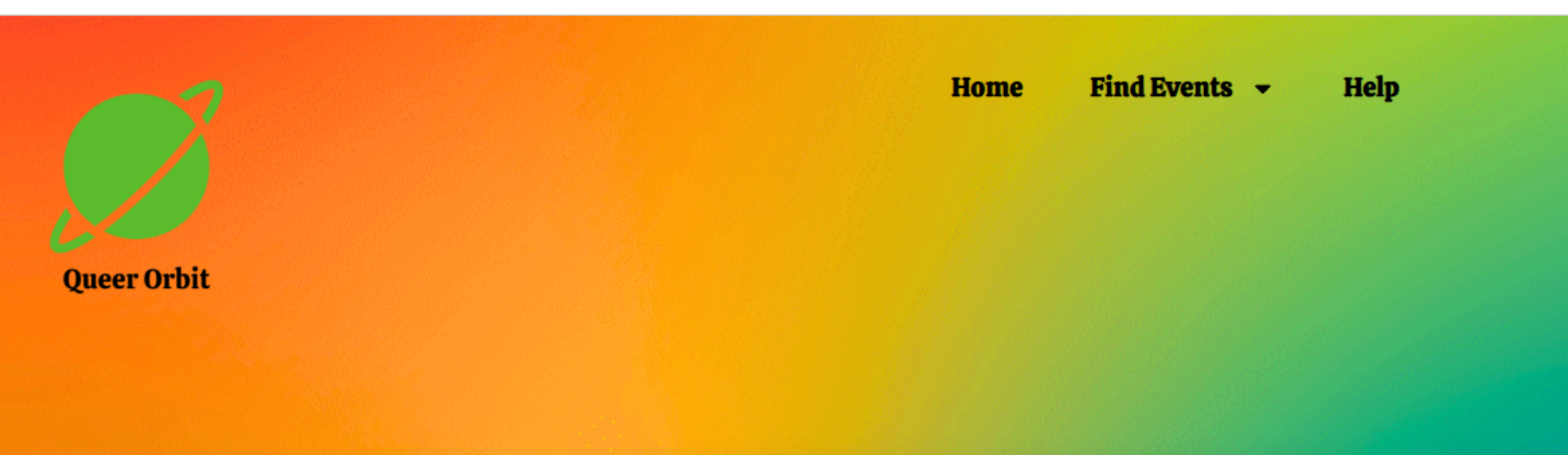

You have signed out. Would you like to sign in again?

## Sign In

Username

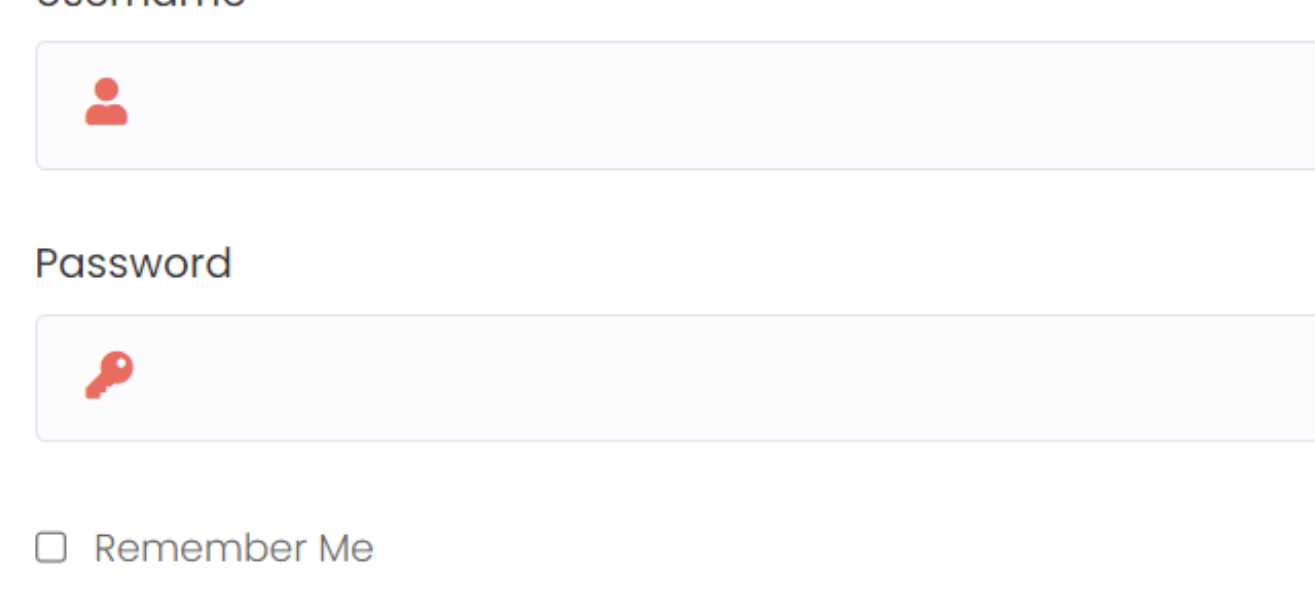

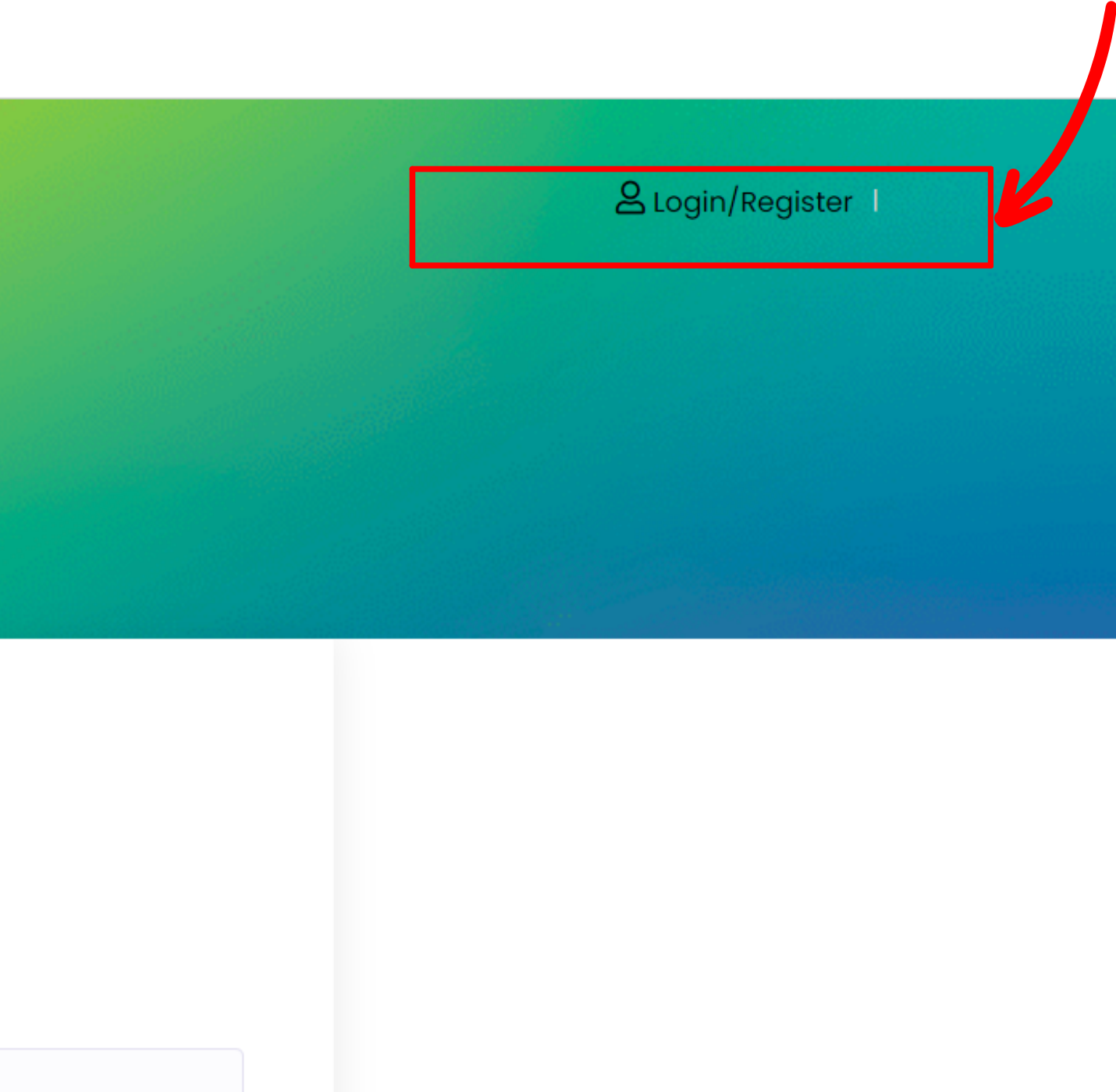

You have signed out. Would you like to sign in again?

#### Username

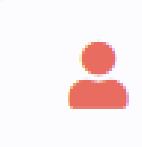

## Password

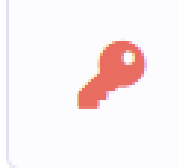

Remember Me

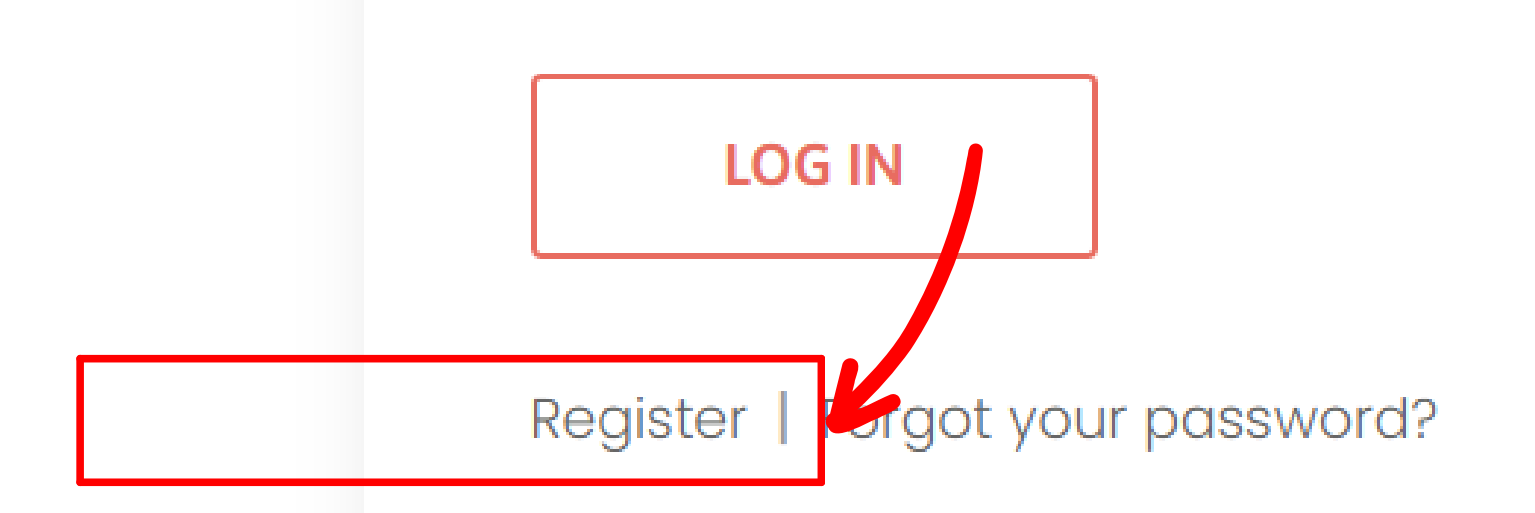

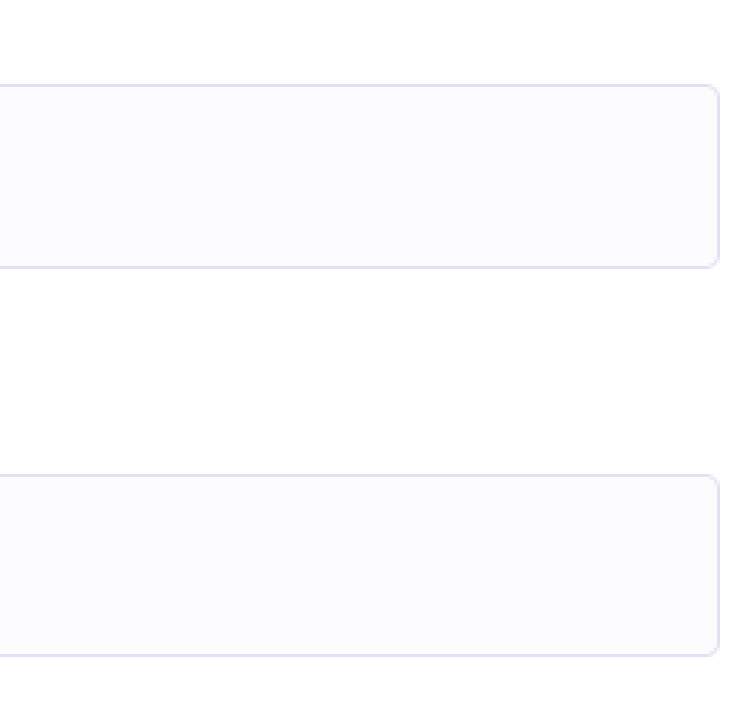

| Reg | jister User        |
|-----|--------------------|
|     | Email *            |
|     | Confirm Email *    |
| -   | Username *         |
| -   | First name         |
| -   | Last name          |
| P   | Password *         |
| P   | Confirm Password * |
|     | Phone              |
| Q   | Address            |

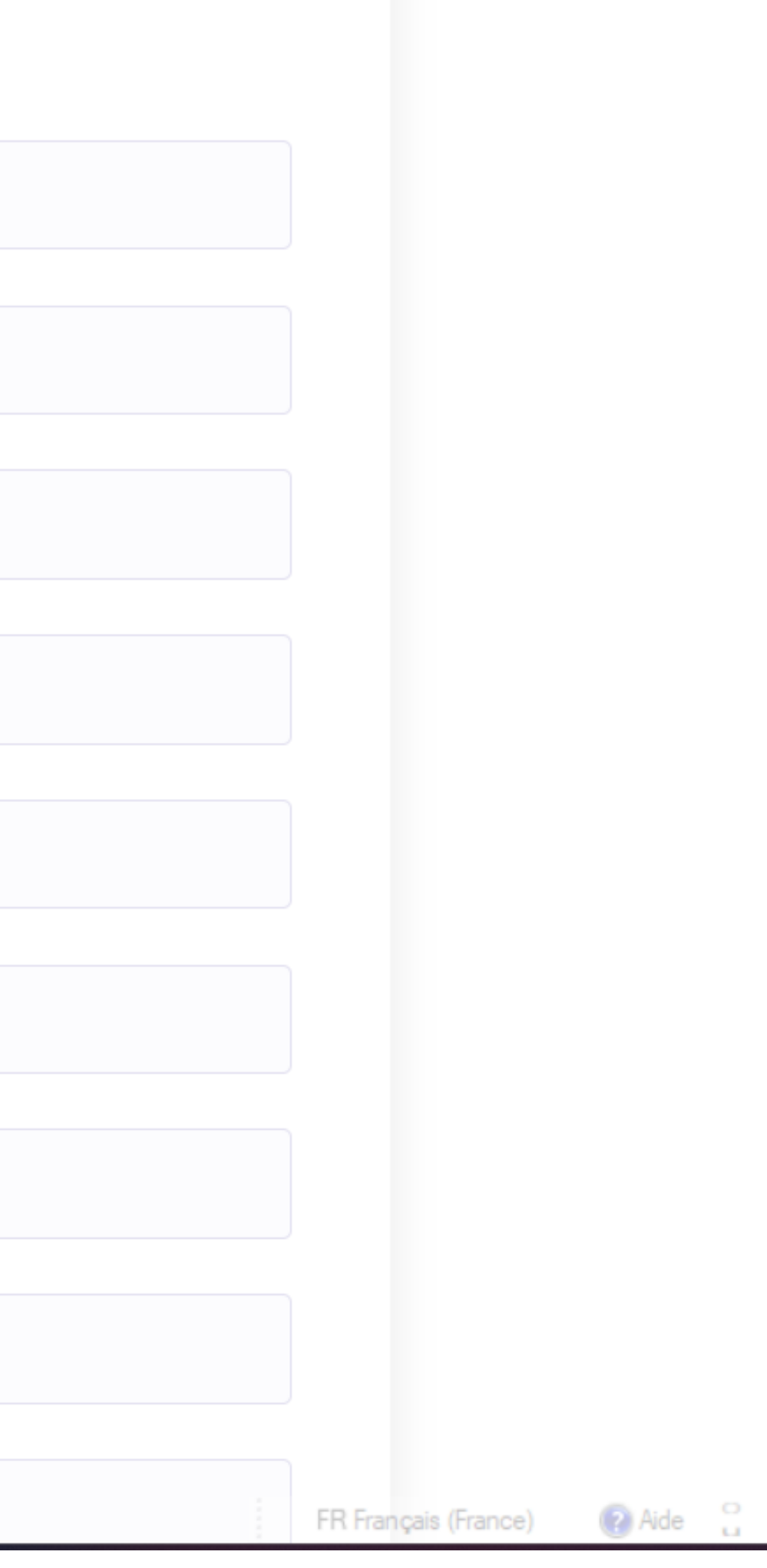

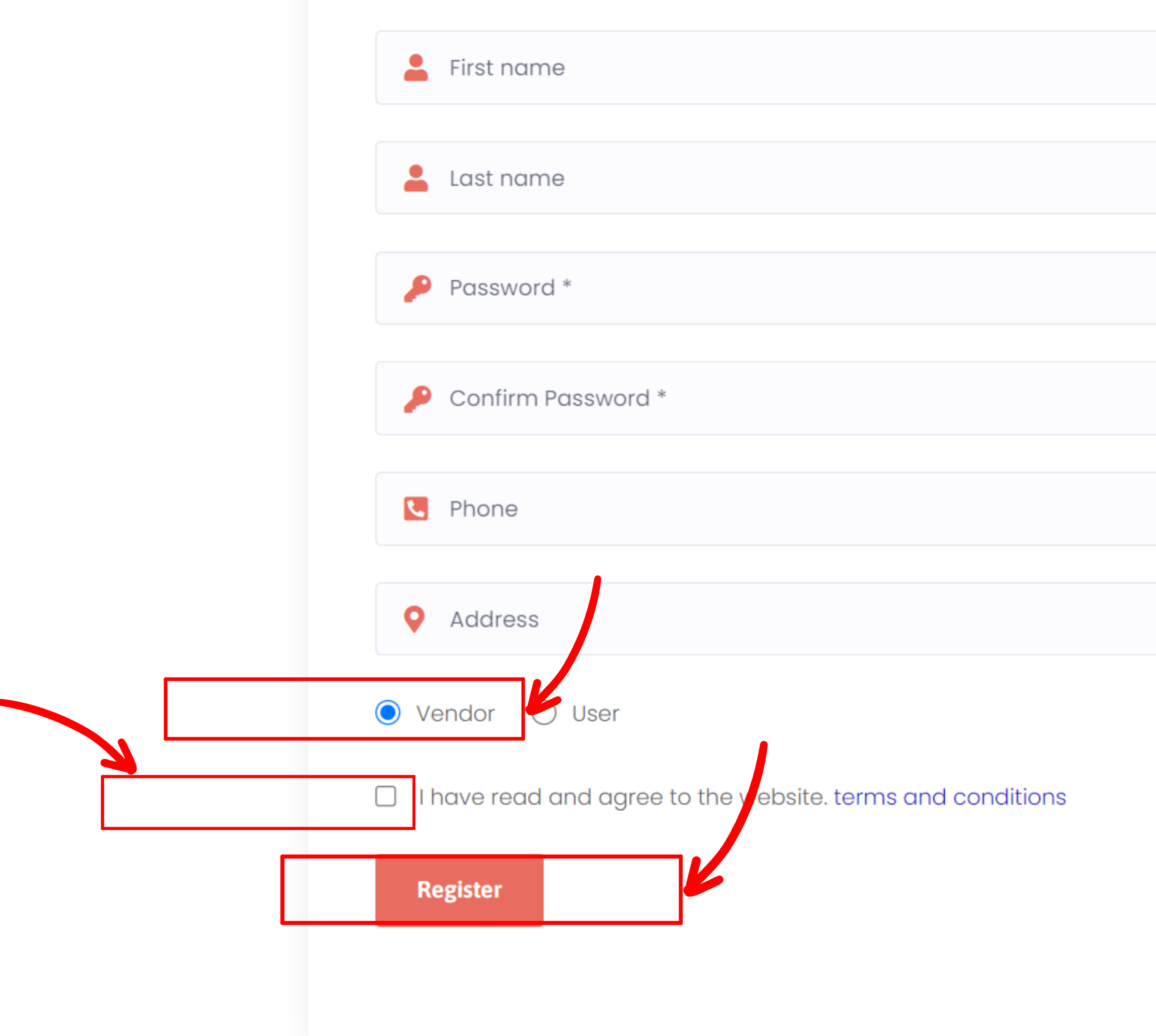

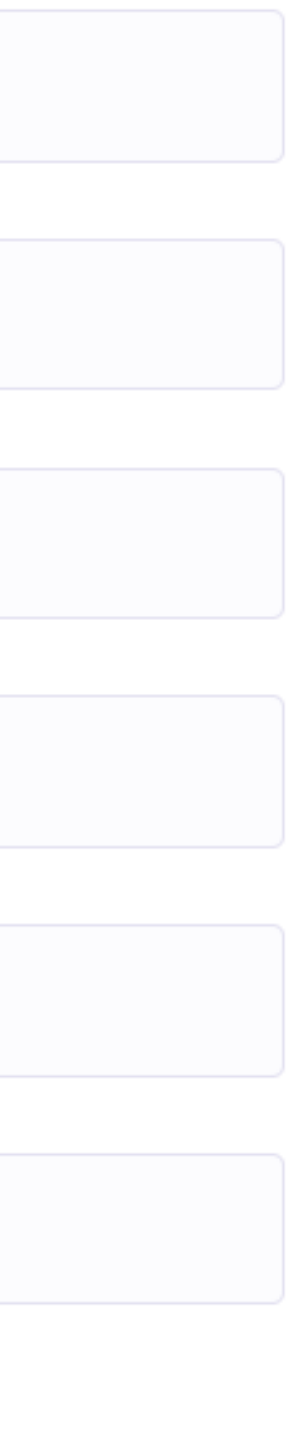

## **Your Dashborad**

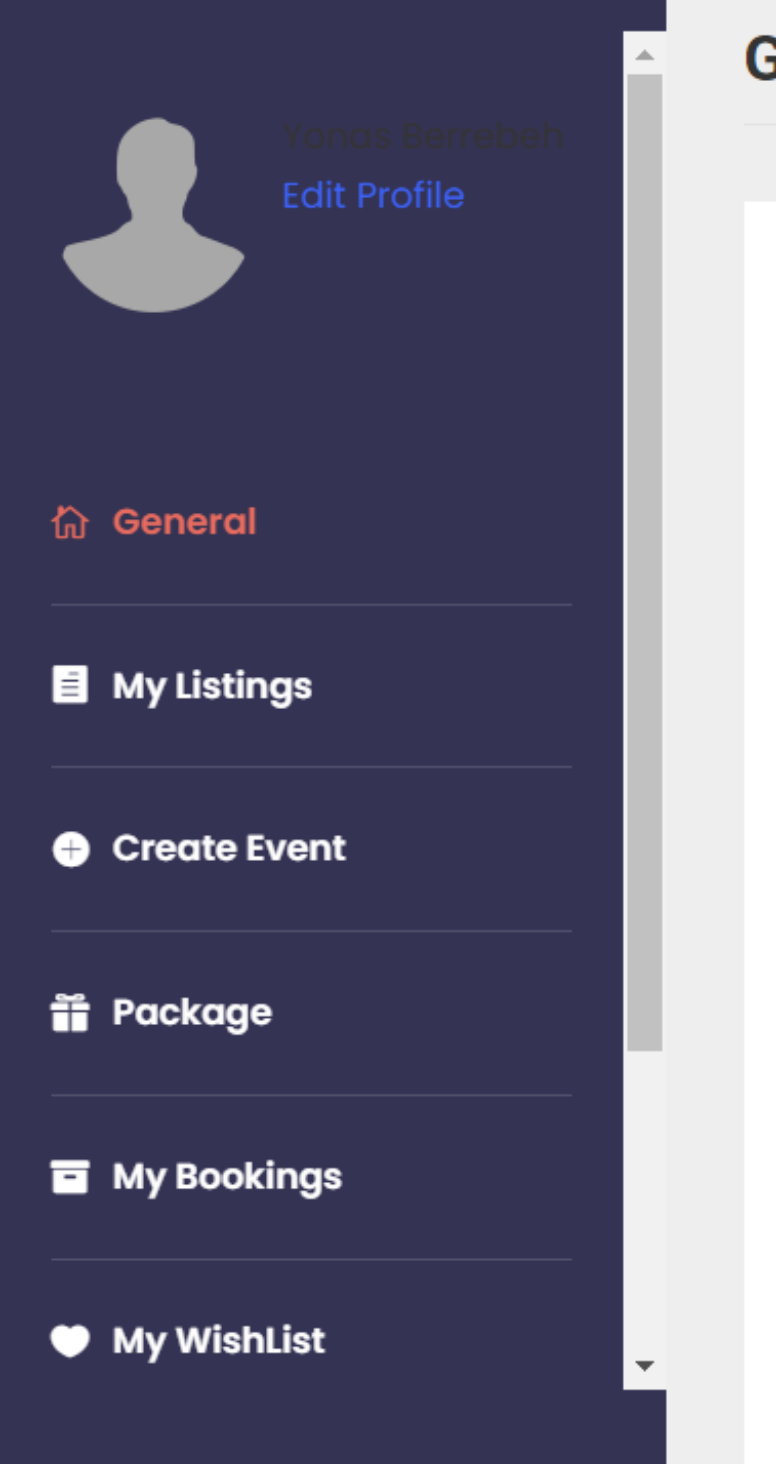

### General

#### **Report Sales**

| Year   | Last Month | This Month | Last 7 days | Custom: 09-04-2024 | - 09-04 |
|--------|------------|------------|-------------|--------------------|---------|
|        |            |            |             |                    |         |
| CHFI — |            |            |             |                    |         |
|        |            |            |             |                    |         |
|        |            |            |             |                    |         |
|        |            |            |             |                    |         |
|        |            |            |             |                    |         |
|        |            |            |             |                    |         |
|        |            |            |             |                    |         |
|        |            |            |             |                    |         |
|        |            |            |             |                    |         |
|        |            |            |             |                    |         |
|        |            |            |             |                    |         |

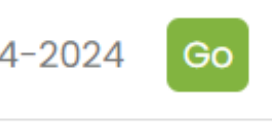

## **Your Dashborad**

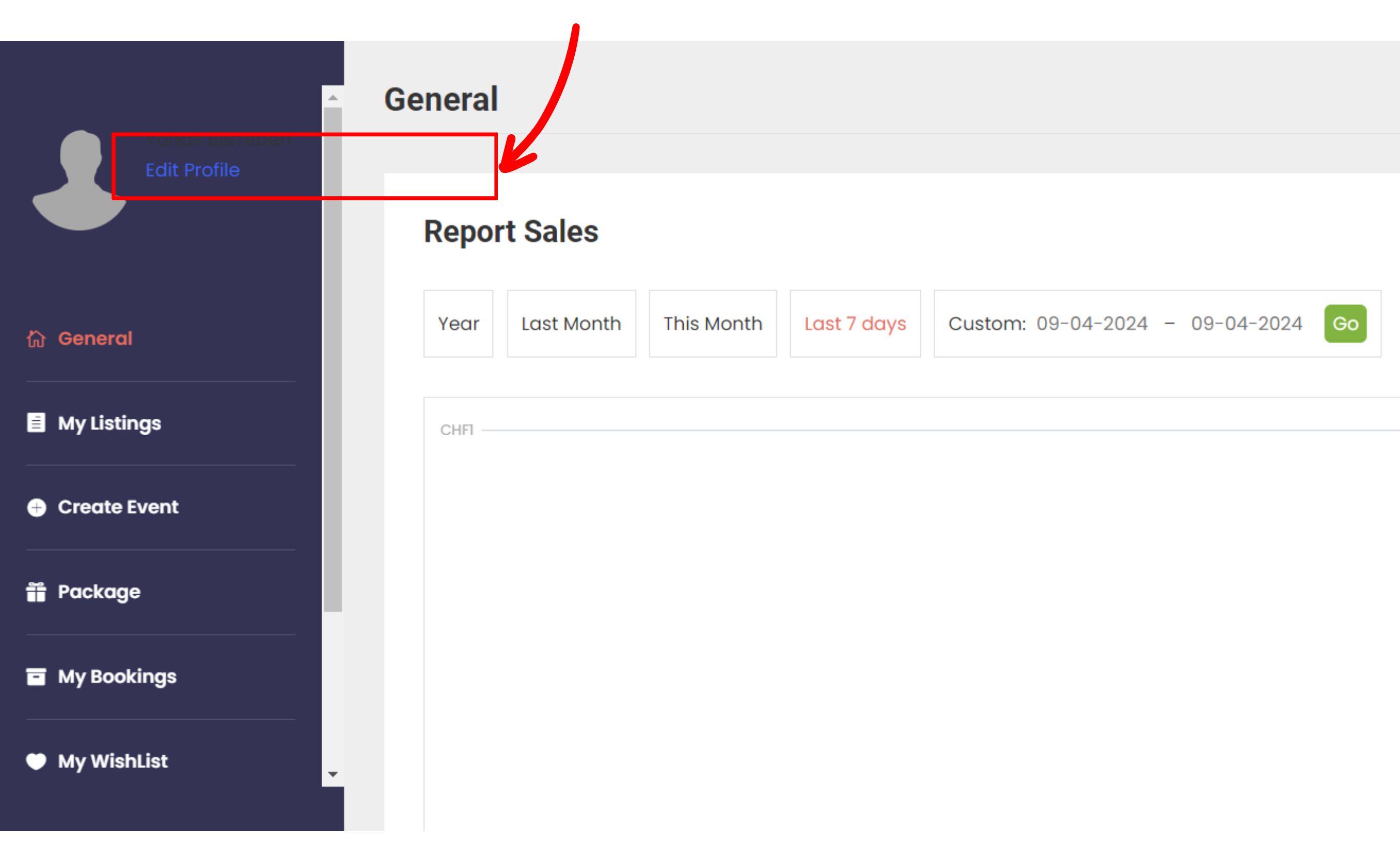

## **Customize Your Organizer Profile**

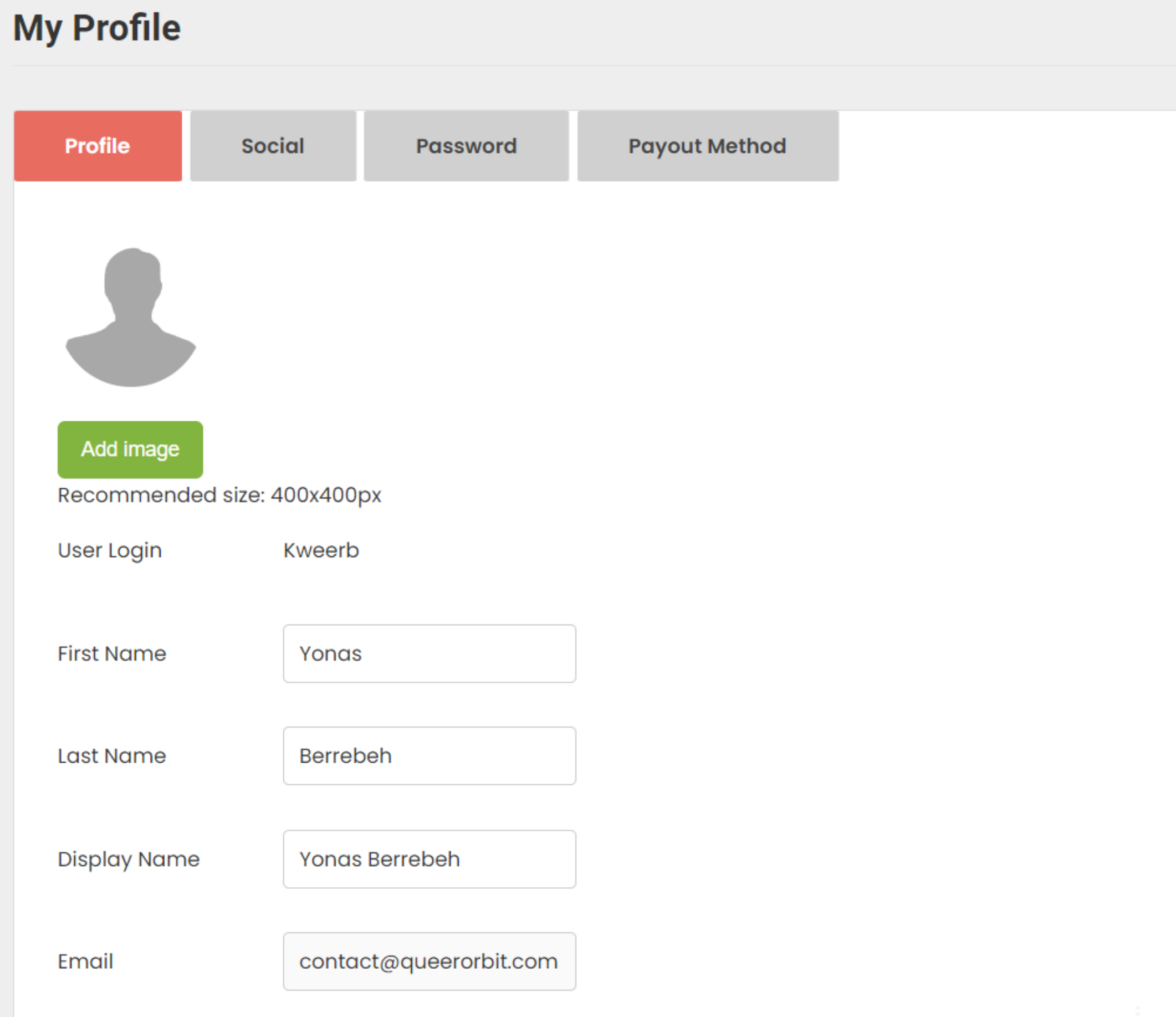

EP Erancaia (Erance)

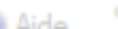

## Add Your Social Links/ Website etc

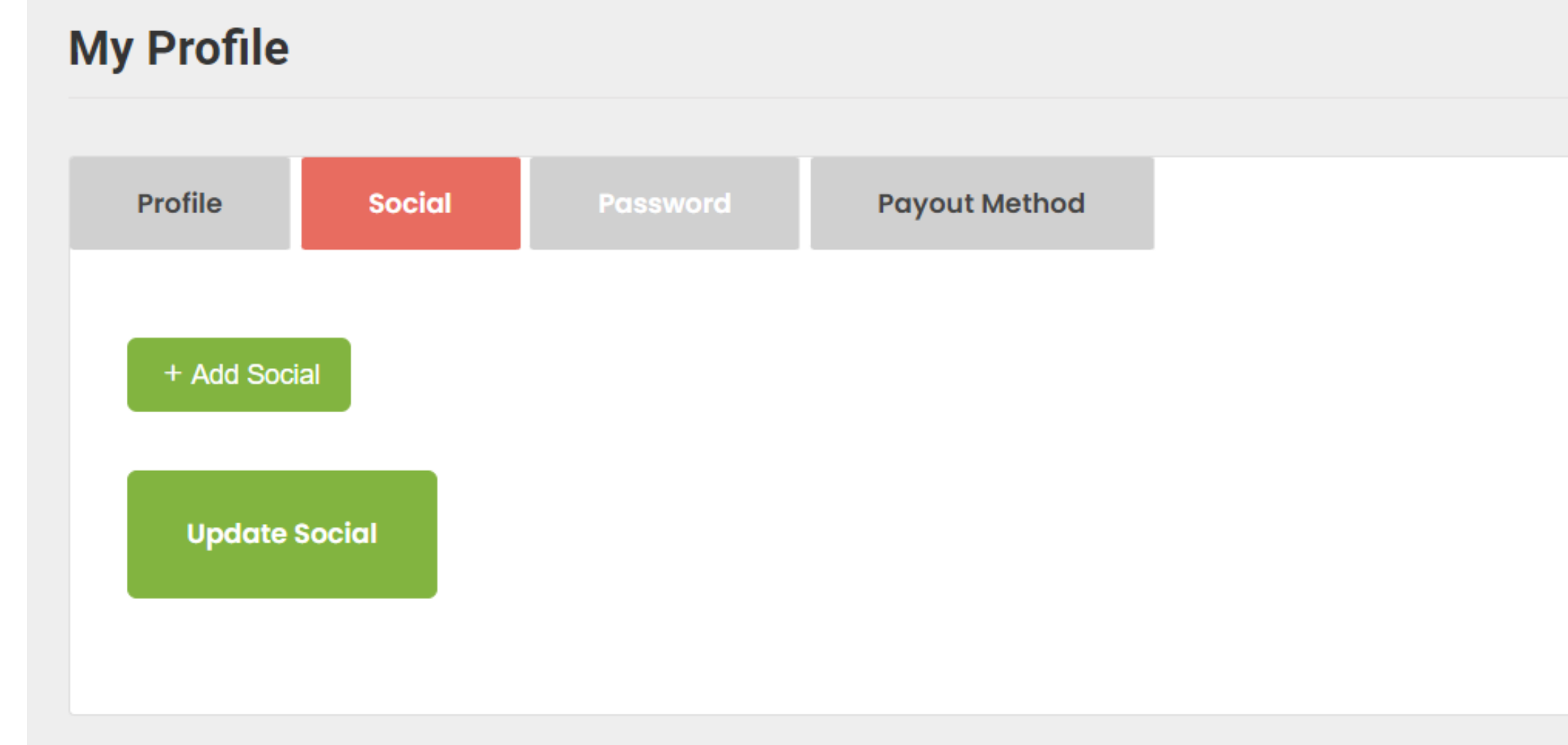

# Add Your Bank Account or Paypal details to get paid

| Profile     | Social        | Password    | Payout Method |  |
|-------------|---------------|-------------|---------------|--|
| Payout Meth | od: O Bank    | O Paypal    |               |  |
| Your Bank A | ccount        |             |               |  |
| Account own | John N        | lichael Doe |               |  |
| Account num | nber * 123456 | 6789        |               |  |
| Bank Name * | HSBC I        | Bank USA    |               |  |
| Branch *    | HSBC          |             |               |  |
| Routing Num | ber           |             |               |  |
| IBAN        |               |             |               |  |
| Swift Code  |               |             |               |  |
| IFSC Code   |               |             |               |  |

**My Profile** 

| IBAN       |  |
|------------|--|
| Swift Code |  |
| IFSC Code  |  |

#### Your Paypal Account

Paypal Email

Update Payout Method

## Your Listings with all the events you add

|                | Emp | oty 👻                                                                     | Apply             |                     |                                            |   |              | Filter 👻 |
|----------------|-----|---------------------------------------------------------------------------|-------------------|---------------------|--------------------------------------------|---|--------------|----------|
| Yonas Berrebeh | Nar | ne Event                                                                  | Select Category 🔹 | Sort by             | ▼ Sort order                               | • | Search       |          |
|                |     | EVENT \$                                                                  |                   |                     | SALES                                      |   |              | ACTION   |
| 습 General      |     | <b>Carnival Time</b> - Publish<br>21/04/2024 @ 19:00 - 21/04/2024 @ 23:00 |                   | usanne. Switzerland | Total Tickets: 0/200                       |   | Manage Event |          |
| My Listings    |     | Duplicate   Edit   Pending   Trash                                        |                   |                     | Standard Ticket: 0/100, Free Ticket: 0/100 |   |              |          |
| + Create Event |     |                                                                           |                   |                     |                                            |   |              |          |
| 📅 Package      |     |                                                                           |                   |                     |                                            |   |              |          |
| My Bookings    |     |                                                                           |                   |                     |                                            |   |              |          |
| My WishList    |     |                                                                           |                   |                     |                                            |   |              |          |

## **Before Creating an Event you** need to choose a package The currency will be updated to your local currency. In general 1 CHF= $1 \in = 1 \notin E$

| I PAY THE COMMISSION                   | I PASS THE ( |
|----------------------------------------|--------------|
| CHF0.00 / Unlimit                      |              |
| Total Event<br>Unlimit                 |              |
| Fee per paid ticket<br>2.4%% + CHF0.89 |              |
| ✓ List attendees                       |              |
| <ul> <li>Export attendees</li> </ul>   |              |
| ✓ List tickets                         |              |
| ✓ Export tickets                       |              |
| <ul> <li>Change Tax</li> </ul>         |              |
| YOUR CURRENT PACKAGE                   |              |

## COMMISSION TO MY CUSTOMERS CHF0.00 / Unlimit **Total Event** Unlimit ✓ List attendees ✓ Export attendees ✓ List tickets Export tickets Change Tax **REGISTER PACKAGE**

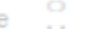

## **Create Event**

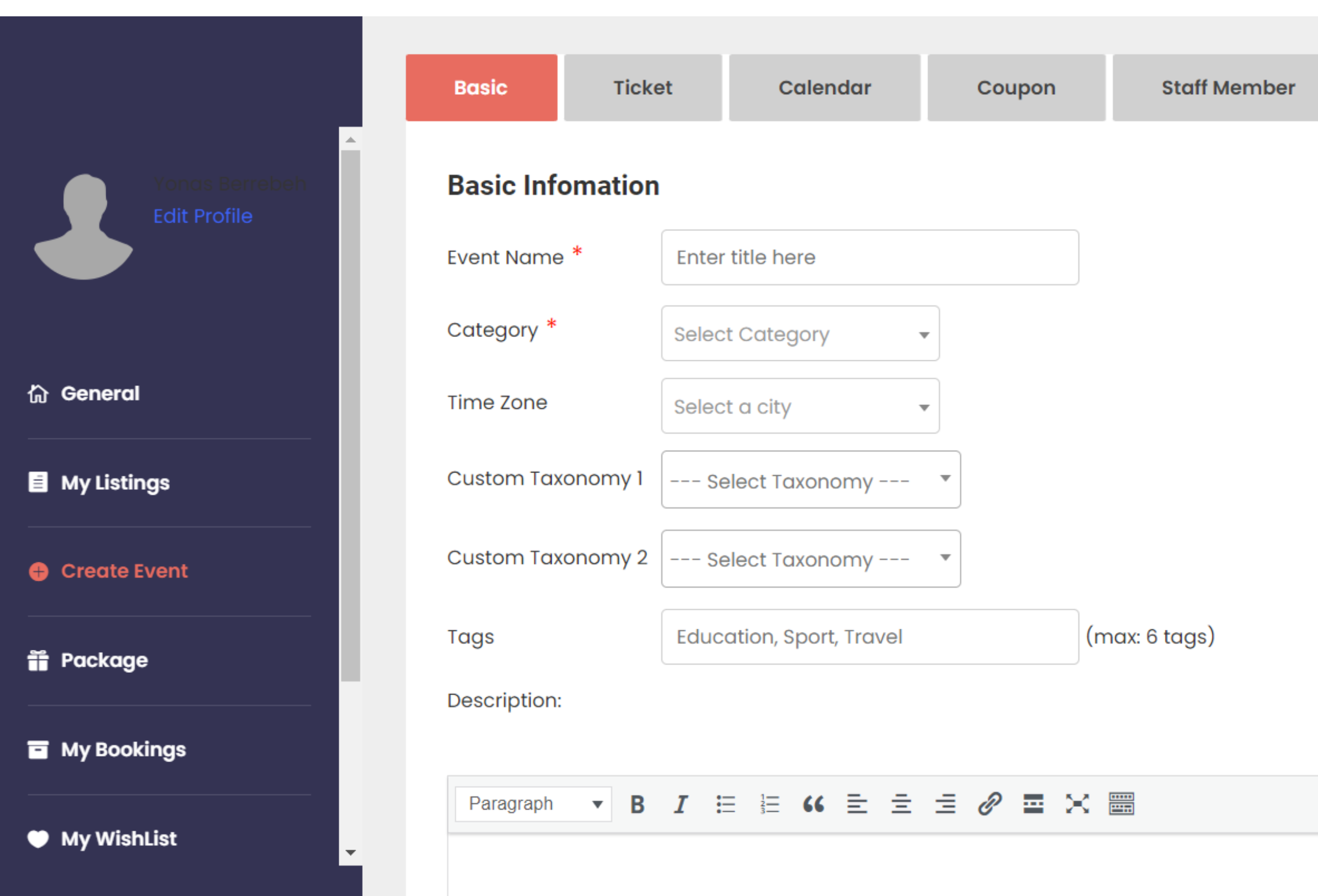

**Extra Services** 

| Visual | Text |
|--------|------|
|        |      |
|        |      |

# Enter Your Adress and it will be displayed in google maps

#### **Event Type**

| Physical location    | O Online          |           |           |            |
|----------------------|-------------------|-----------|-----------|------------|
| All States           |                   | tion      |           | dis        |
| All States           |                   | ties      |           |            |
| Venue Name:          | White Palace      |           | Add       |            |
| <b>Map</b> Satellite | e New York, NY, U | USA       |           | K          |
|                      |                   |           |           |            |
|                      |                   |           |           |            |
| S Rd 40 E            |                   |           |           |            |
| Google               |                   |           |           |            |
| Edit Position:       | Longtitude:       | 39.177972 | Latitude: | -100.36375 |
| Edit Full Address:   |                   |           |           |            |
|                      |                   |           |           |            |

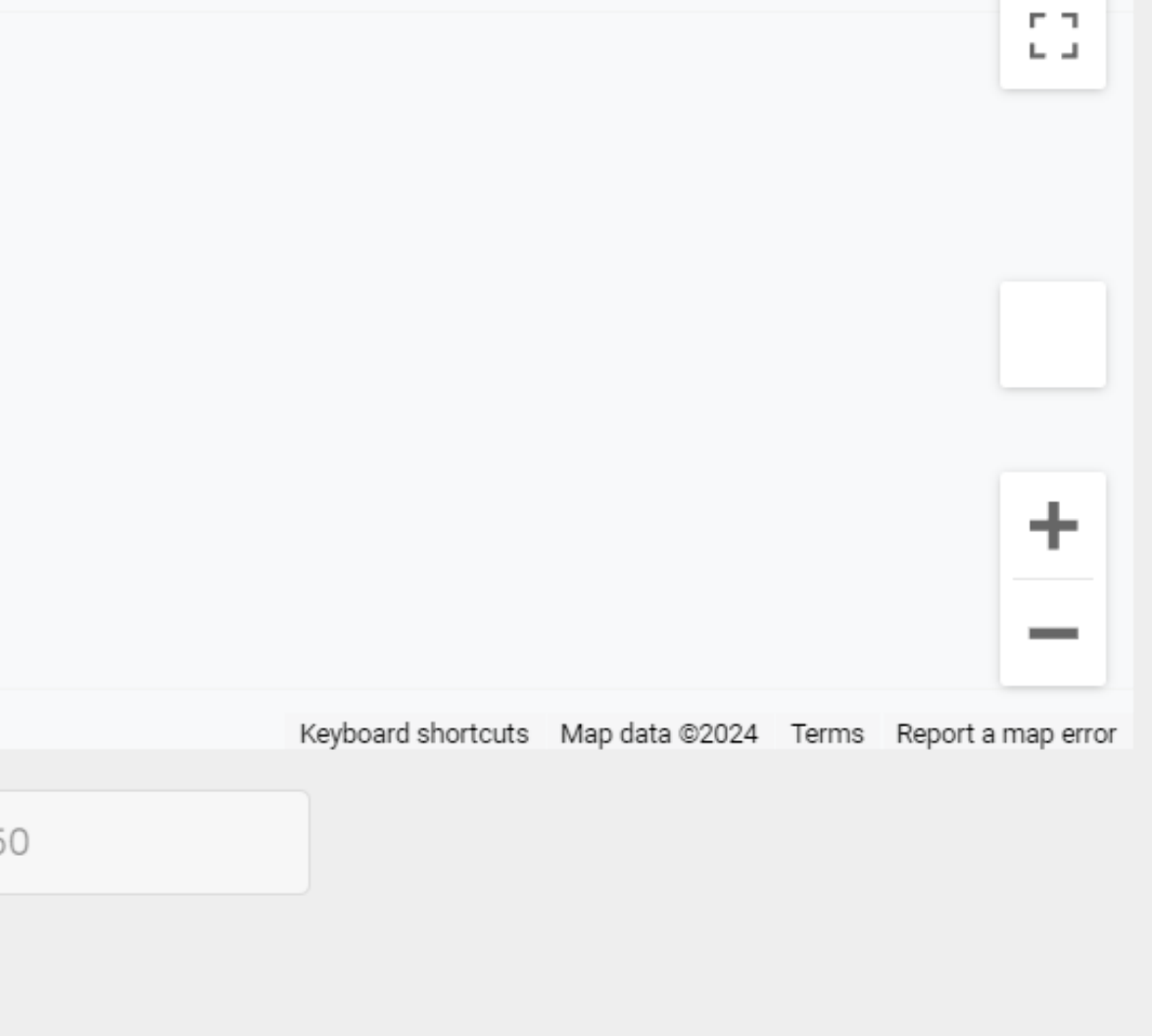

FR Français (France) 🛛 🔞 Aide 🚆

#### Contact

| Overwrite | Your | Profile | Info | $\Box$ |
|-----------|------|---------|------|--------|
|-----------|------|---------|------|--------|

**Image Feature** (Recommended size: 1920x739px)

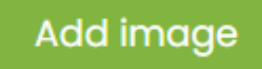

**Gallery** (Recommended size: 710x480px)

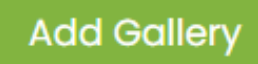

#### Video

https://

Embed Link Video: (Ex: https://www.youtube.com/watch?v=5wZ9LcEbulg ) or Vimeo: https://player.vimeo.com/video/23534361

Display Top Banner of event detailt at frontend:

Image ○ Gallery

Save Event

FR Français (França)

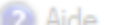

## **How to Add Tickets**

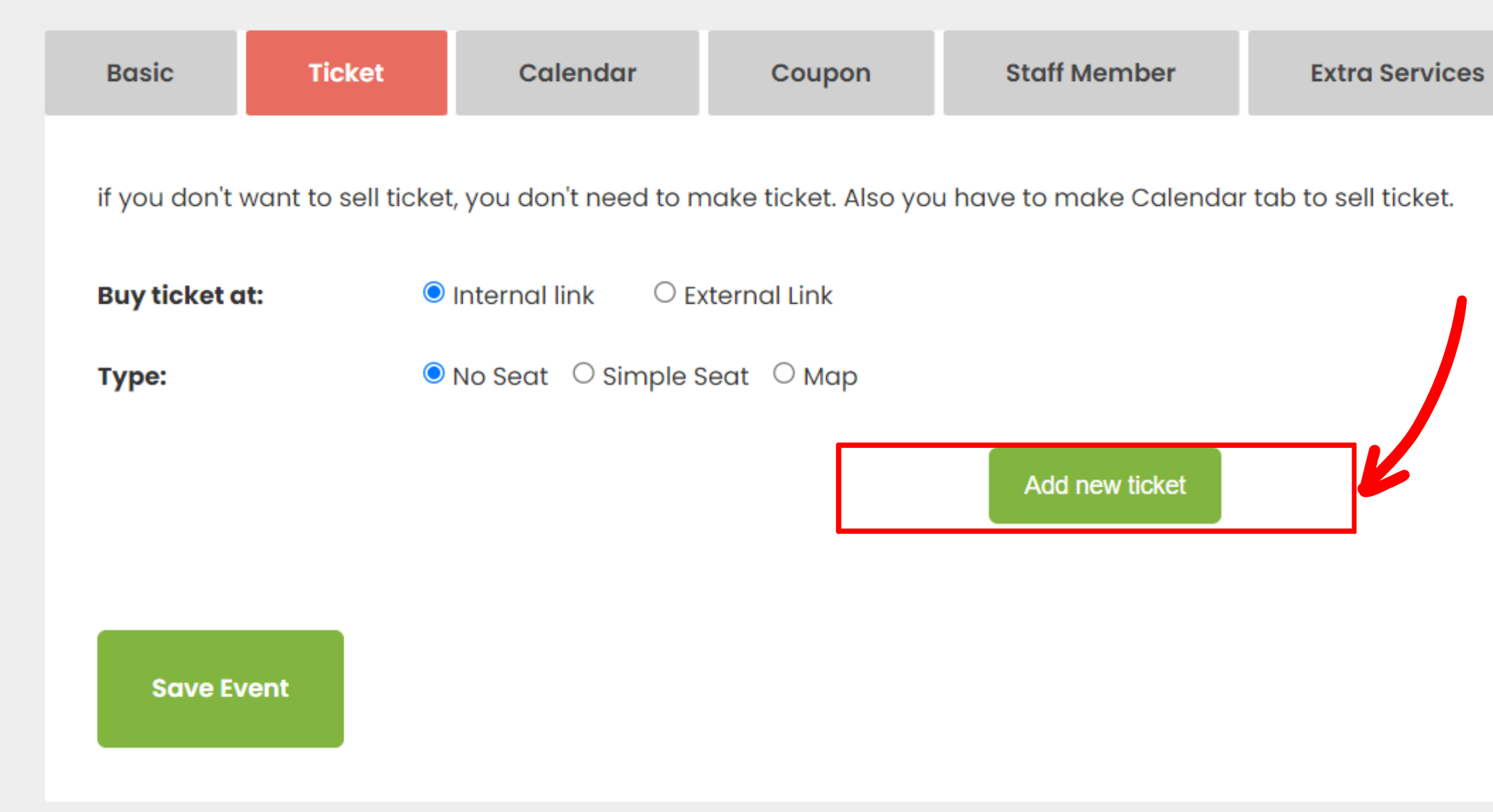

# Add a Name to Your Ticket and Fill All The Information

| Click to edit ticke                   | et name             |                         |    |                                              |            |                               |                              |
|---------------------------------------|---------------------|-------------------------|----|----------------------------------------------|------------|-------------------------------|------------------------------|
| Price<br>● Paid ○ Fr                  | ee                  | Total number of tickets | Мі | <b>nimum</b> number of ticke<br>one purchase | ets for    | <b>Maximu</b><br>for          | <b>n</b> number<br>one purch |
| 0                                     |                     | 10                      |    |                                              |            | 10                            |                              |
| art date for sellina tickets          |                     |                         |    | Ticket border color                          | Ticket la  | abel color                    | Ticket c                     |
| d-m-Y                                 | HH:MM               |                         |    | (Color border in ticket)<br>Select Color     | (Color lal | pel in ticket)<br>elect Color | (Color co                    |
| nd date for selling tickets           |                     |                         |    |                                              |            |                               |                              |
| d-m-Y                                 | HH:MM               |                         |    |                                              |            |                               |                              |
| escription display at frontend and    | PDF Ticket 🔻 🚽      |                         |    |                                              |            |                               |                              |
|                                       |                     |                         |    |                                              |            | Add ti<br>Recor               | ⊕<br>icket logo (<br>mmended |
| rivate Description in Ticket - Only s | ee when bouaht ticl | ket 🔻                   |    |                                              |            | 4                             |                              |

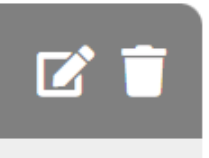

of tickets

content color

ontent in ticket)

Select Color

## You can choose the colors of your ticket and to add a text or a logo

) (.jpg, .png) I size: 130x50px

# You can choose to fix your price according to Seats structure or Seat Map

| if you don't want to sell ticket, | you don't need to make ticket. Also you have to make Calendar tab to sell |
|-----------------------------------|---------------------------------------------------------------------------|
| Buy ticket at:                    | iternal link O External Link                                              |
| Туре:                             | o Seat 💿 Simple Seat 🔿 Map                                                |
| Save Event                        | Add new ticket                                                            |

ticket.

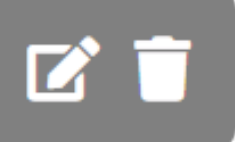

| Private Description in Ticket - Only see when bought ticket 🔹 |                |
|---------------------------------------------------------------|----------------|
|                                                               |                |
|                                                               |                |
| Seat Code List: A1, B2, C3,                                   |                |
| The customer choose seat: OYes ONo                            |                |
| Seat map image: ① Add image (.jpg, .png)                      |                |
|                                                               | Done           |
|                                                               |                |
|                                                               | Add new ticket |

Save Event

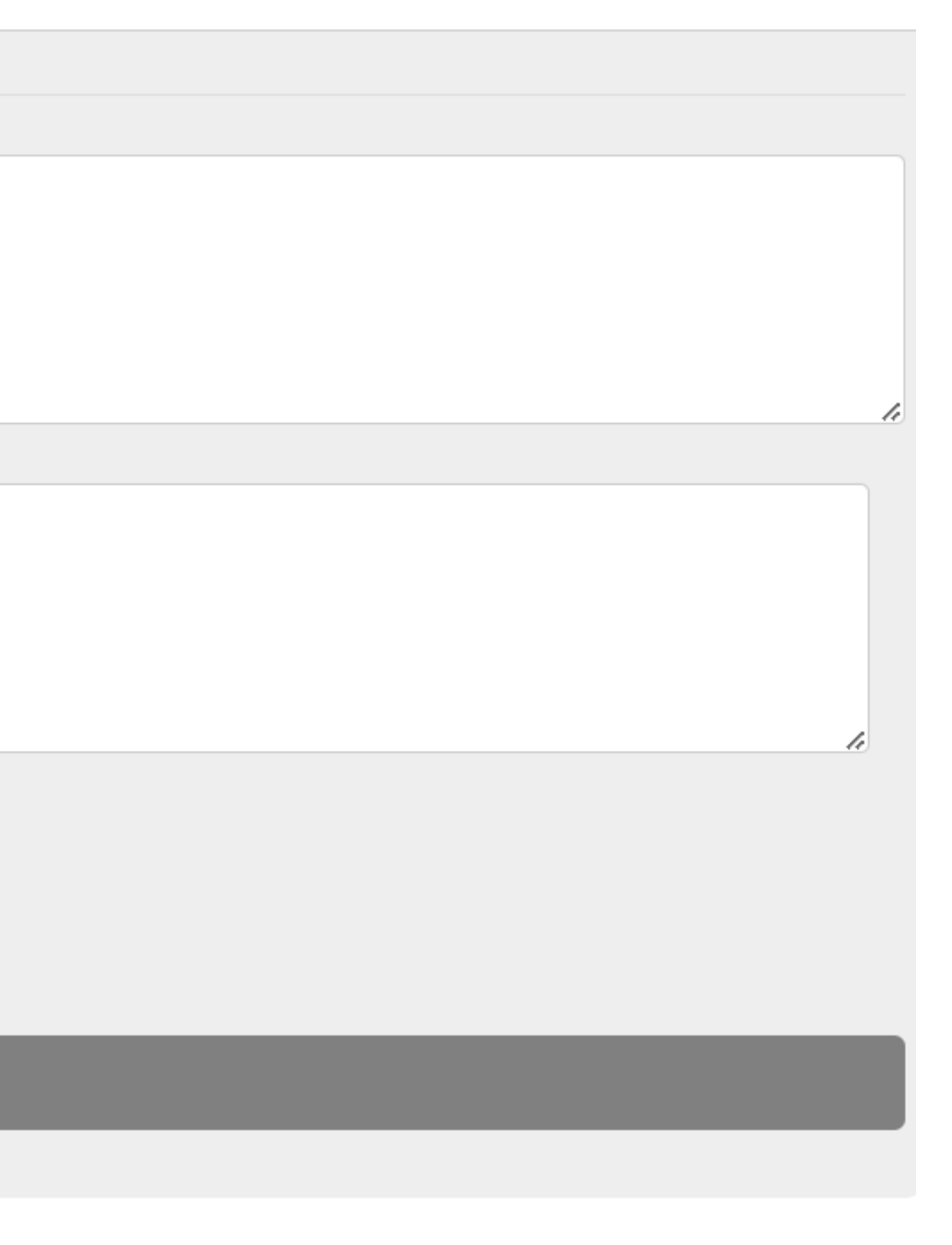

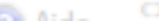

## Add Your Event date/ dates

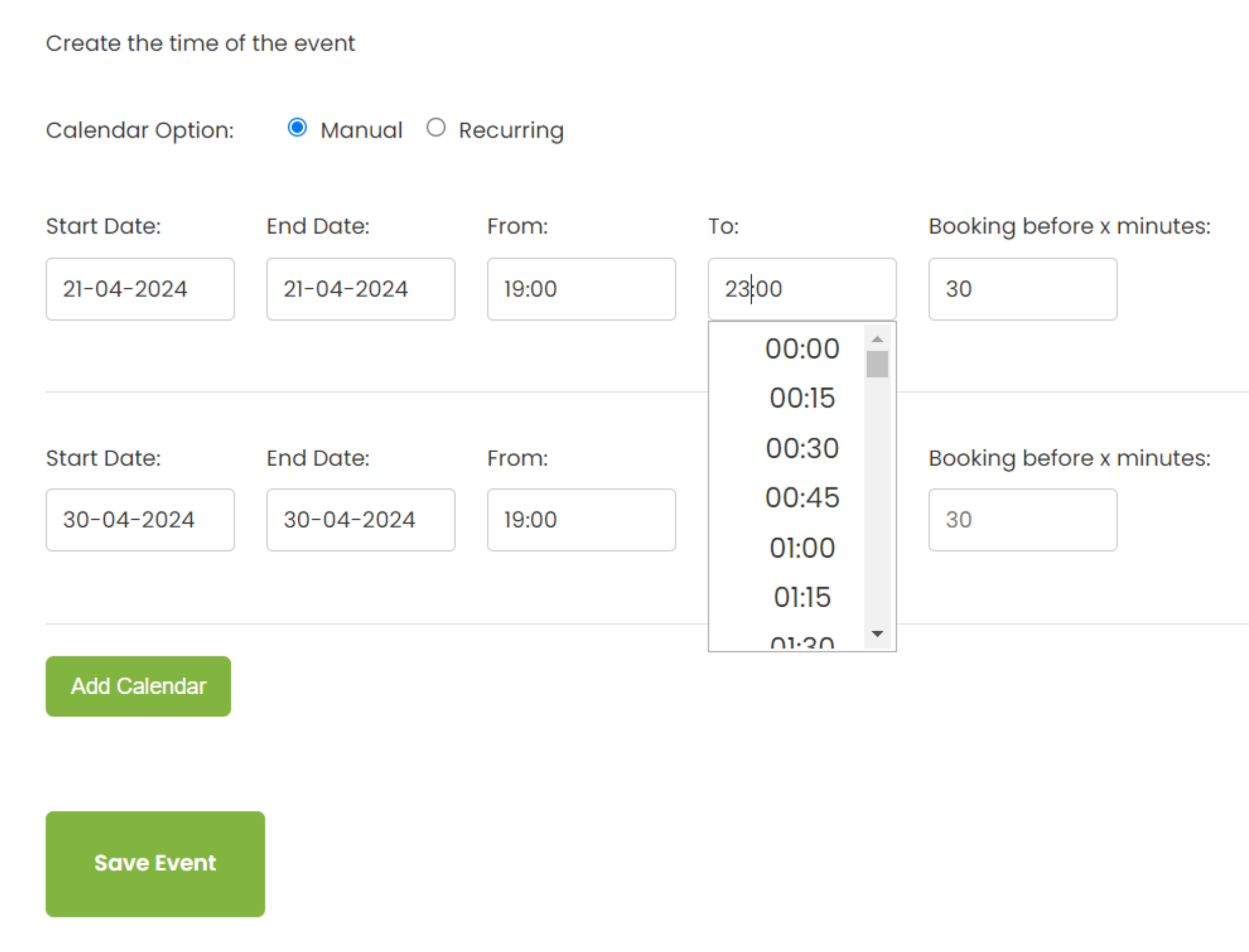

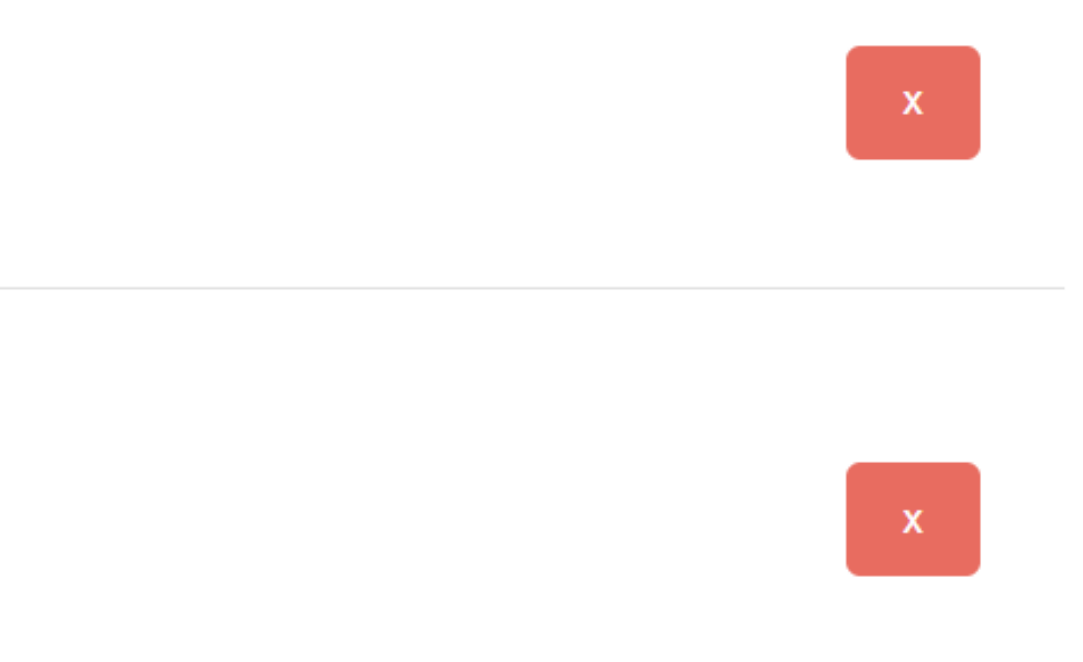

## Add a coupon if you would like

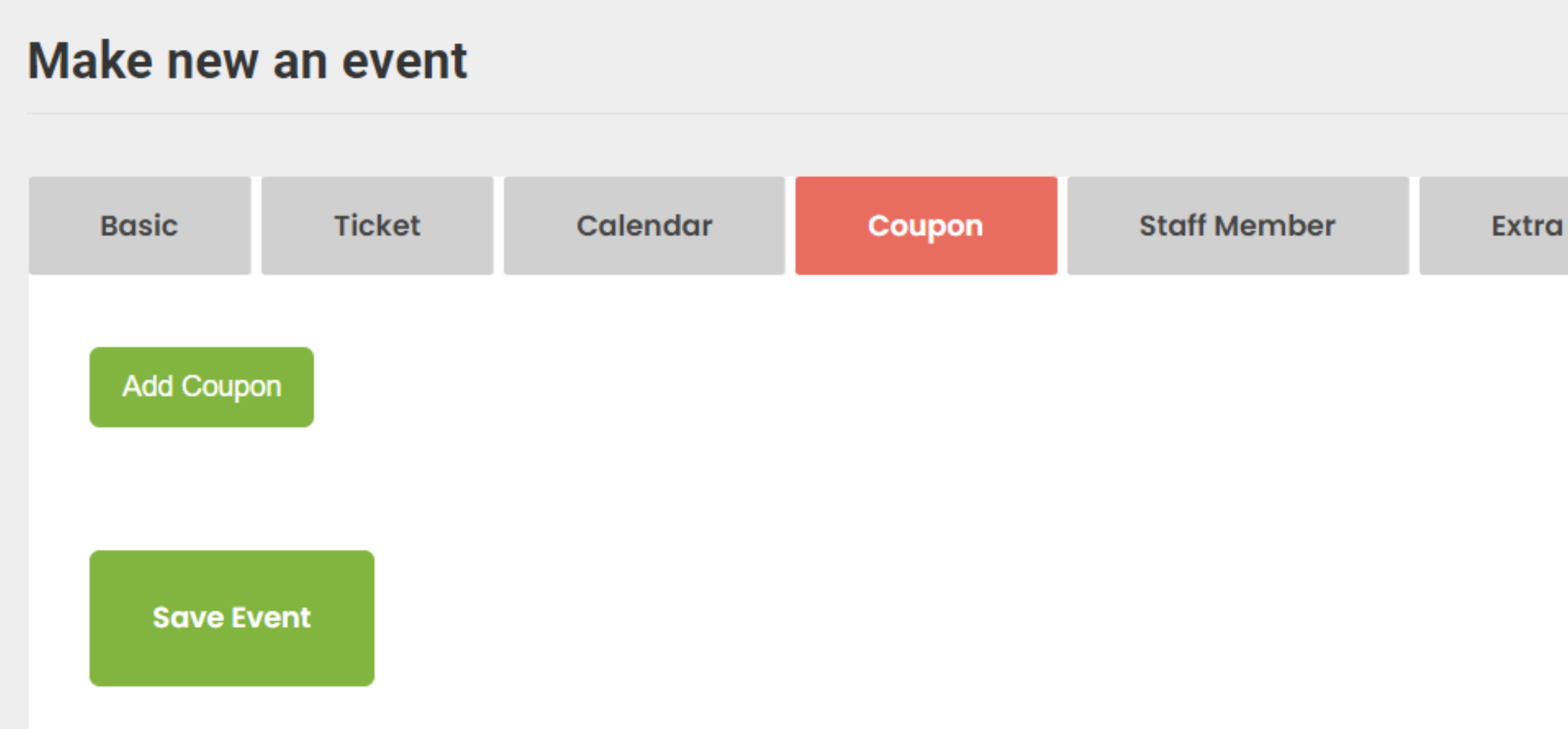

Extra Services

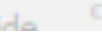

## Add a username for the app to scan tickets

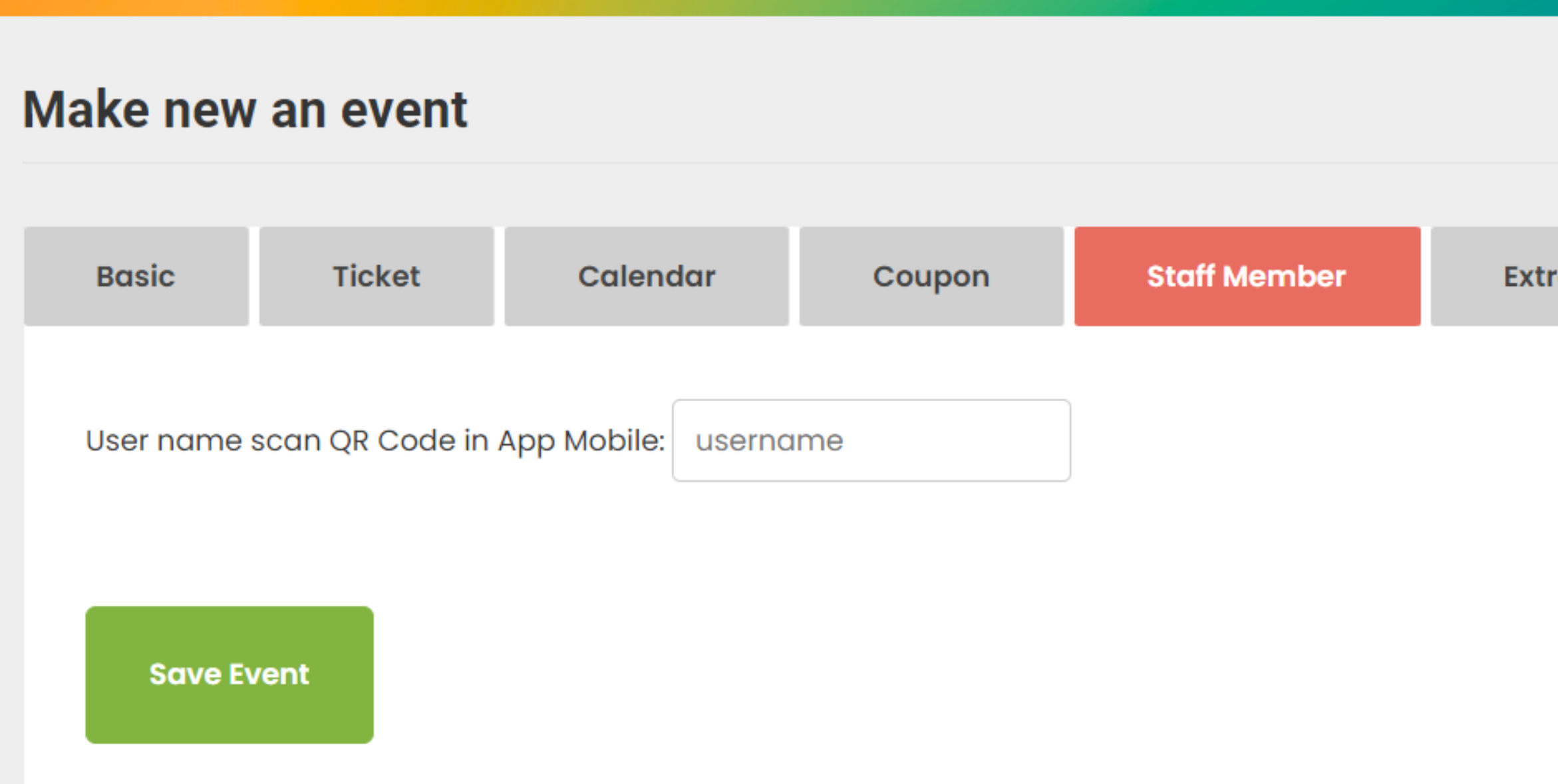

**Extra Services** 

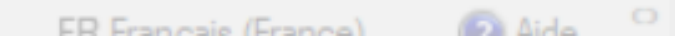

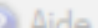

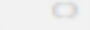

## Add extra services if you would like then save your event

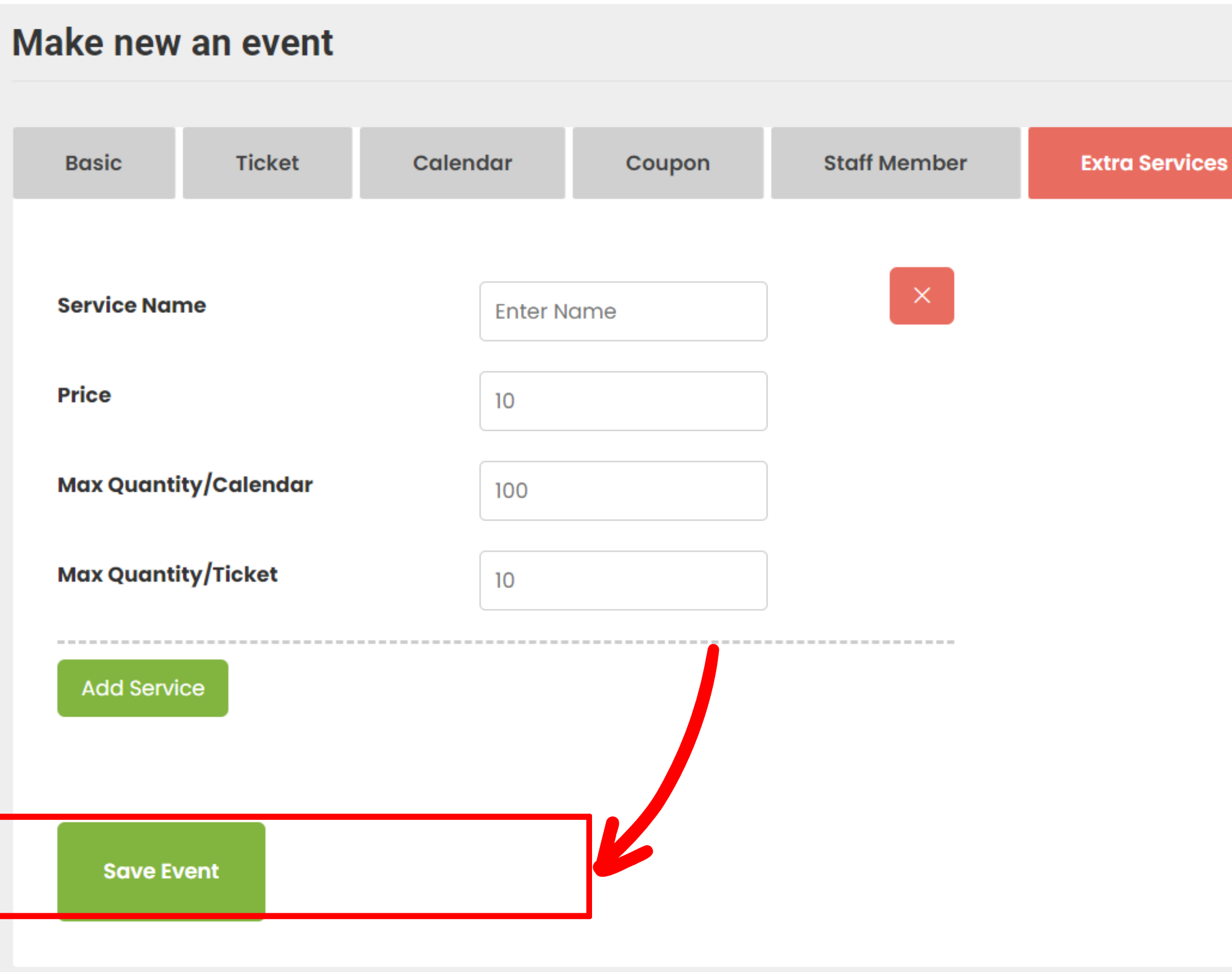

# Once saved, your event will appear in your listings

|                                                                        | Empty - Apply |                                                                                                    |  |  |  |
|------------------------------------------------------------------------|---------------|----------------------------------------------------------------------------------------------------|--|--|--|
| Yonas Berrebeh                                                         | Nar           | me Event Select Category - Sort by - So                                                                                                    |  |  |  |
|                                                                        |               | EVENT \$                                                                                                    |  |  |  |
| <ul> <li>General</li> <li>My Listings</li> <li>Create Event</li> </ul> |               | Carnival Time - Publish<br>21/04/2024 @ 19:00 - 21/04/2024 @ 23:00<br>Cospire Coworking Lausanne, Rue de Genève, Lausanne, Switzerland<br>Duplicate   Edit   Pending   Trash |  |  |  |
| 🖀 Package                                                              |               |                                                                                                    |  |  |  |
| My Bookings                                                            |               |                                                                                                    |  |  |  |
| My WishList                                                            |               |                                                                                                    |  |  |  |

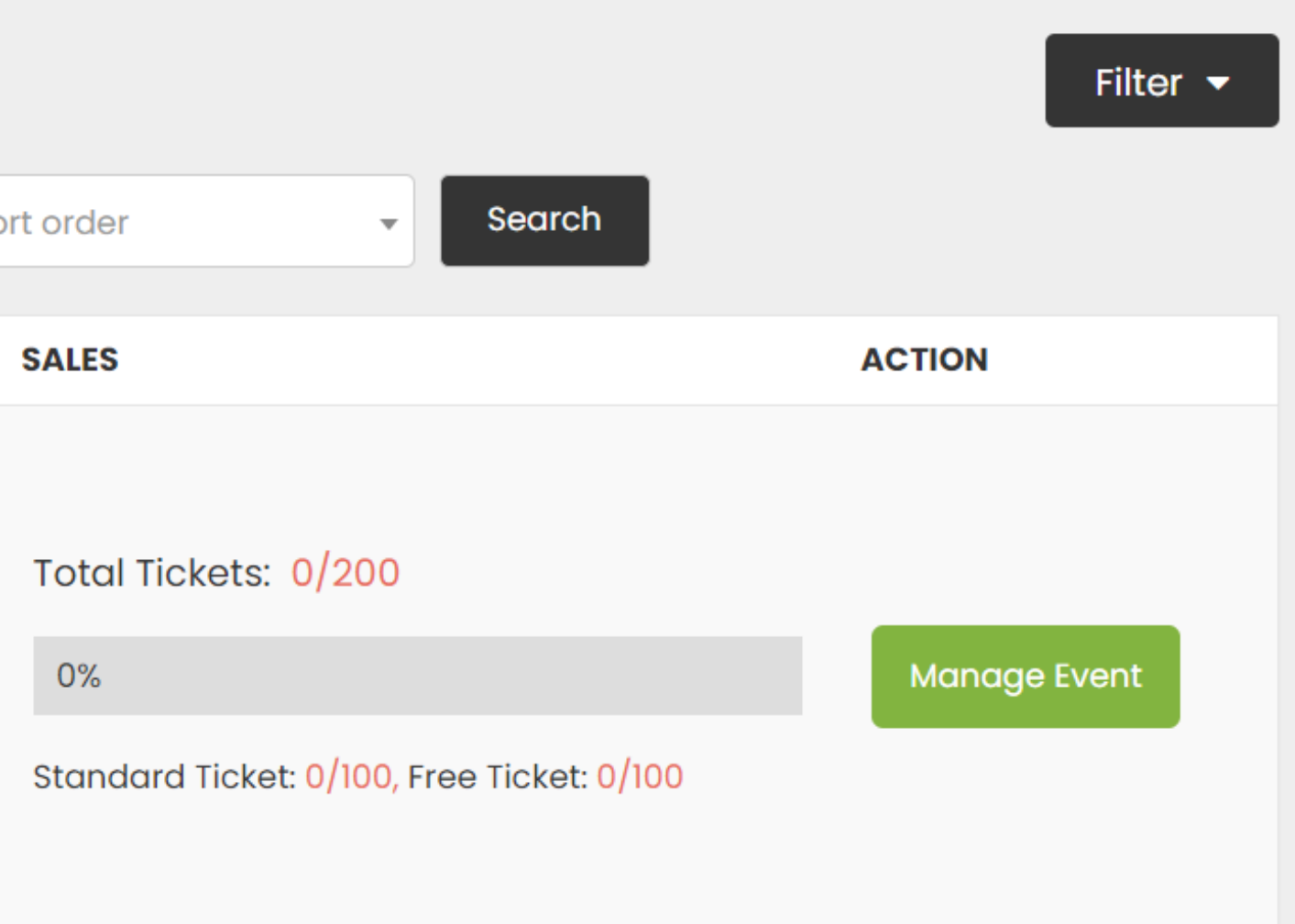

| Event:<br>Carnival Time                     |                                                                                      |  |
|---------------------------------------------|--------------------------------------------------------------------------------------|--|
| <b>Time:</b><br>21/04/2024<br>19:00 - 23:00 | <b>Venue:</b><br>Cospire Coworking Lausanne, Rue de<br>Genève, Lausanne, Switzerland |  |
| Order Info:<br>Ordered by Jose              | 5aad85c86899d805e                                                                    |  |
| <b>Ticket:</b><br>#29886 - Free T           |                                                                                      |  |

## The ticket received by your **customers**

#### 7b1446fa96f6802

🙃 २२ १२ १४ 🗊

#### Login

| https://queer | orbitworld.com | / |
|---------------|----------------|---|
| Yonas Berreb  | beh            |   |
|               |                |   |
|               | Log In         |   |
|               | $\cap$         | < |

## Enter The website adress: **https.//queerorbitworld.com/** The **username** you set in the event page Your **password**

09:59 🖪 🟹 📥 🔹

🙃 २२ १२ १४ 🗊

#### ← Events

| Cho | bose an event Log out                      |
|-----|--------------------------------------------|
|     |                                            |
| 1   | Karaoke Night                              |
| 2   | PINK APPLE PARTY                           |
| 3   | BOOM BOOM 90S                              |
| 4   | TUSA – LATIN NIGHT                         |
| 5   | MILK                                       |
| 6   | FRIYEAH                                    |
| 7   | AVALON                                     |
| 8   | BOYAHKASHA! BOOTYLICIOUS – 20 YEARS SPECIA |
| 9   | Madame Selma                               |
| 10  | Gameboy                                    |
| 11  | Happy Sunday                               |
|     |                                            |

## Select Your Event

- **12** Pink Apple Festival 2024
  - III O <

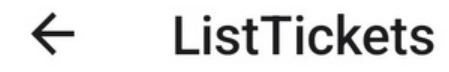

### Karaoke Night

SCAN QR CODE

## Start Scanning the tickets

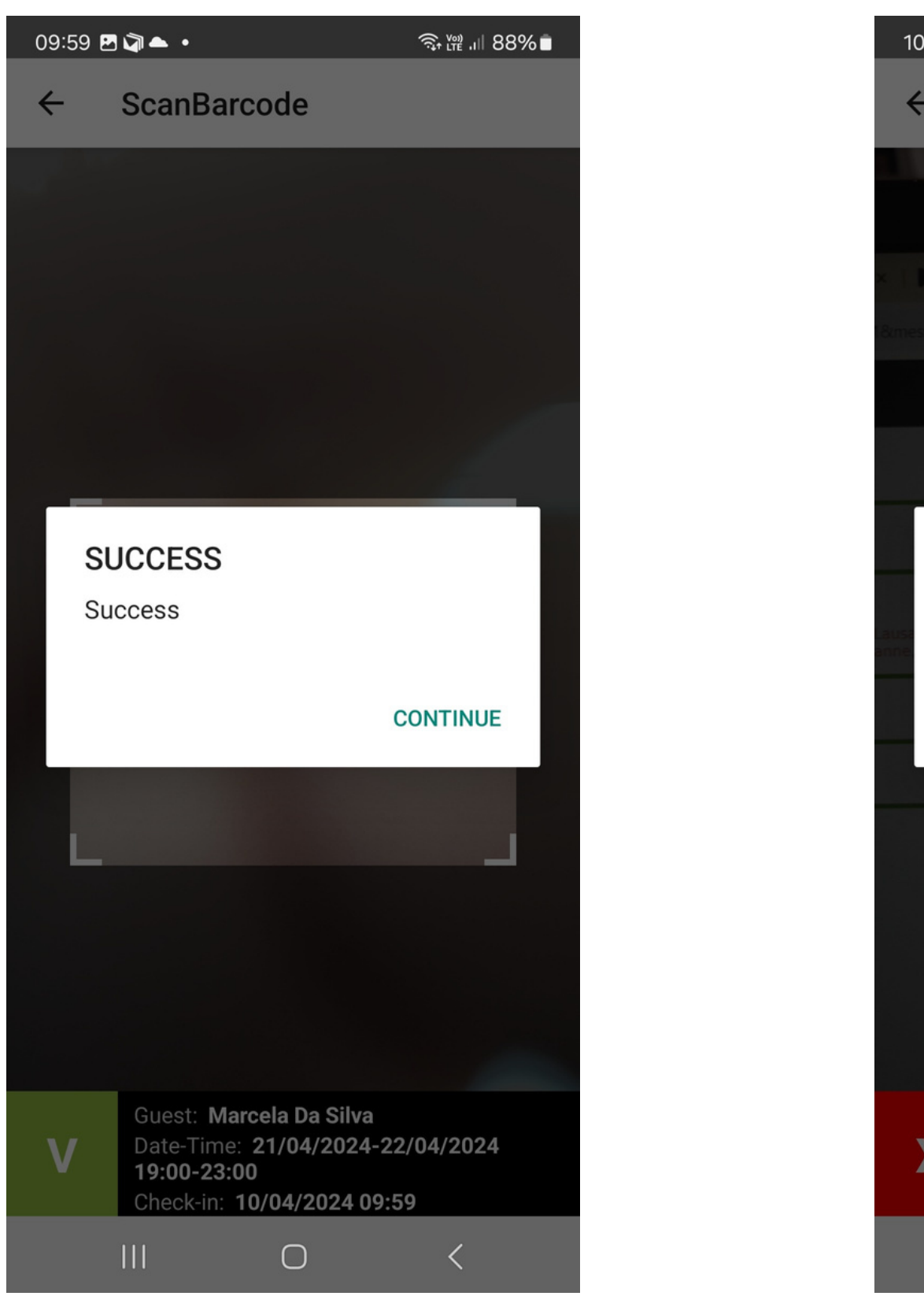

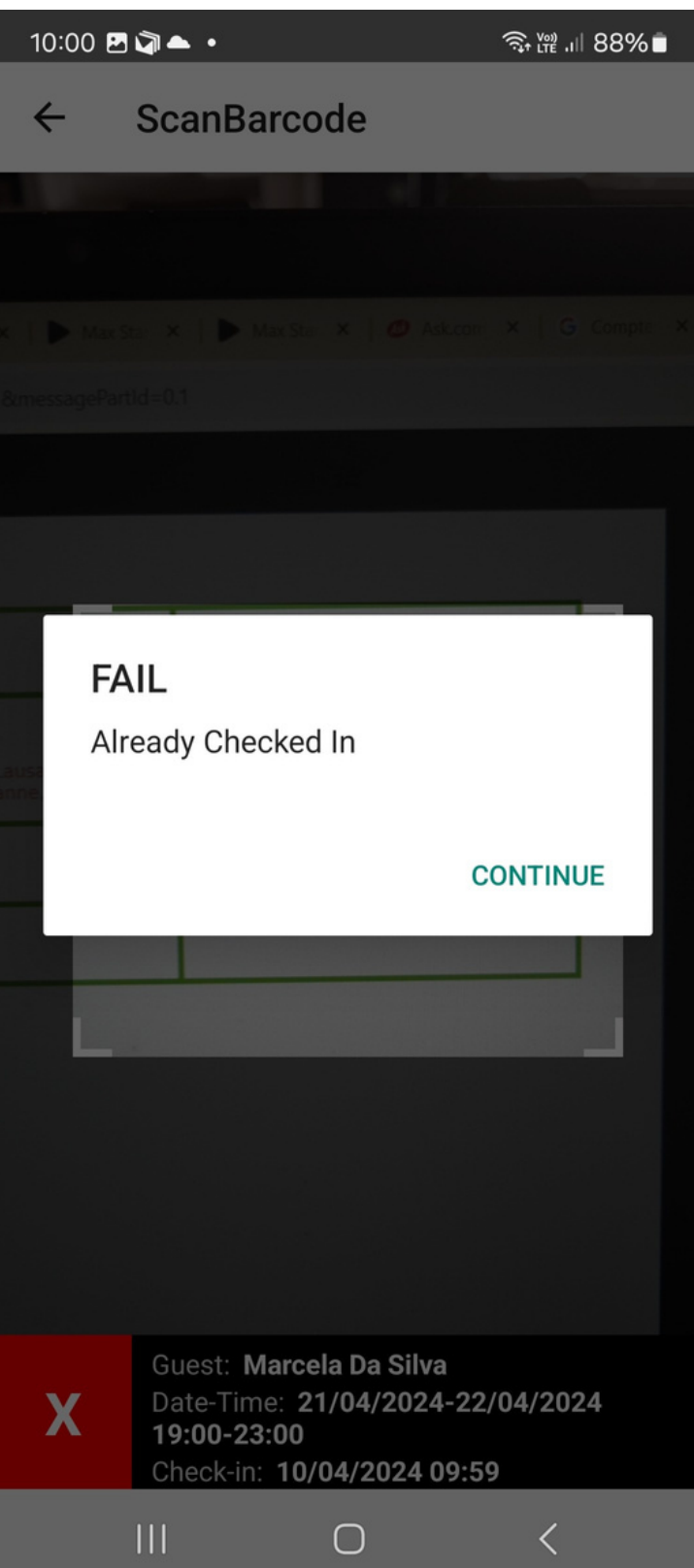

## Do you still have questions? contact us at:

contact@queerorbitworld.com +41762984196

**24/7 Customer Support** 

You can find the Events General Conditions of Use on www.queerorbitworld.com